## 【Zoom】PC からの参加方法

ダイバーシティ推進室から送信されたメールにある Zoom URL をクリックして参加します。

①ダイバーシティ推進室から来たメールの URL をクリックします

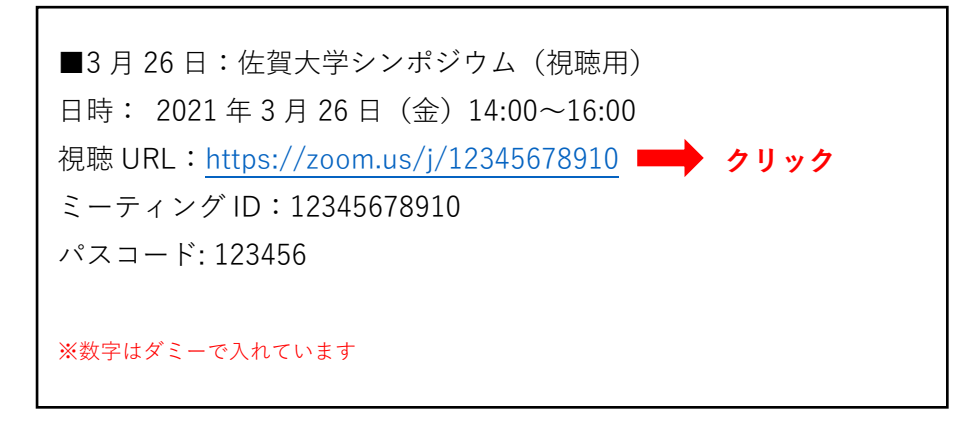

Web ブラウザが開き、既存の Zoom を使用するかどうかの確認があるので「リンクを開く」をクリックします。インストール済みであれば Zoom が起動します。

| 5356#success |                           |                          |           |
|--------------|---------------------------|--------------------------|-----------|
|              |                           |                          |           |
|              | zoommtg リンクを開くプログラムを選択してく | ください。                    |           |
|              | Zoom Meetings             |                          |           |
|              | 他のプログラムを選択                | 選択                       |           |
|              |                           |                          |           |
|              | 常にこのプログラムで zoommtg リンクを   | を開く                      | -         |
|              |                           |                          |           |
|              |                           | リンクを開く( <u>O</u> ) キャンセル |           |
| ブラウザが表       | 示しているダイアログの <b>リ</b>      | <b>リンクを開く</b> をクリッ       |           |
| ダイアログが表      | 示されない場合は、以下の              | ミーティングを記載                | 肺をクリックしてく |
|              |                           |                          |           |
|              | 1.21                      |                          |           |
|              | 2-74                      | ヴを記動                     |           |
|              | ~ )12.                    |                          |           |
|              |                           |                          |           |
|              |                           |                          |           |
| Zoom         | フライアントをインストールしていな         | いのですか? 今すぐダウン!           | ロードする     |
|              |                           |                          |           |

## ②Zoom 起動後、ミーティングパスコードを入力してください

ダイバーシティ推進室から送られたパスコード(6 桁の数字)を入力し、「ミーティングに参加」を クリックしてください。

| <ul> <li>ミーティングパスコードを入力</li> <li>×</li> </ul> | <ul> <li>ミーティングパスコードを入力</li> <li>×</li> </ul> |
|-----------------------------------------------|-----------------------------------------------|
| ミーティングパスコードを入力                                | ミーティングパスコードを入力                                |
| ミーティングパスコード                                   | ミーティングパスコード<br>******                         |
|                                               |                                               |
|                                               |                                               |
| ミーティングに参加する(キャンセル)                            | ミーティングに参加する キャンセル                             |
|                                               |                                               |

## ③メールアドレスとお名前を入力してください

※参加申込み時と同じメールアドレス・お名前を入力してください。

※シンポジウム中、お名前は運営側に表示されますが、他の参加者には表示されません。

| □ ミーティングパスコードを入力          | × |
|---------------------------|---|
| 電子メールアドレスと名前を入<br>力してください |   |
| メール<br>名前<br>佐賀 大学        |   |
| ✓ 将来のミーティングのためにこの名前を記憶する  |   |
| Web セミナーに参加 キャンセル         |   |

## ③待機画面の表示

待機画面が表示されますので、ウェビナー開始時間までしばらくお待ちください。 ウェビナーが開始すると自動的に画面が切り替わります。

| -                          | × |
|----------------------------|---|
| ○ お待ちください。ウェビナーはまもなく開始します。 |   |
| 開始日時: <b>2:00 PM</b>       |   |
| 令和2年度佐賀大学ダイバーシティ推進室シンポジウム  |   |
| 自分のスピーカーをテスト               |   |